## Advania Ísland ehf. Leiðbeiningar fyrir að gefa umboð fyrir **Skúffan.is**

Prókúruhafar geta veitt einstaklingum umboð til að sýsla með málefni lögaðila inni á Skúffan.is hjá Advania Ísland ehf.. Einnig geta einstaklingar veitt öðrum einstaklingum umboð til að sýsla með málefni sín á Skúffan.is.

Til að gera það er farið á vefslóðina:

#### https://login.signet.is/Home/Form/13

Umboðsveitandi skráir sig inn með rafrænum skilríkjum.

|                      | sign                            | login                       |
|----------------------|---------------------------------|-----------------------------|
| Inn<br>Innskráning m | <b>skráni</b><br>ieð farsíma, c | <b>ng</b><br>Ippi eða korti |
| Farsími              | Kort                            | Арр                         |
| Simanúmer            |                                 |                             |
|                      | Innskrá                         |                             |
|                      | EN                              |                             |

Eftir innskráningu birtist valmynd þar sem má gefa einstaklingum aðgang að vef Advania Ísland ehf. fyrir hönd lögaðila.

#### Félag

Í reitnum félag birtist listi yfir þau félög sem sá sem er innskráður er með prókúru fyrir. Velja skal úr listanum það félag sem gefa á umboð fyrir.

#### Umboðshafi

Settu kennitölu þess sem á að fá aðgang að vef Advania Ísland ehf. inn í reitinn **"Umboðshafi**"

#### Fyrir hönd

Kerfið skráir sjálfkrafa inn í reitinn "**Fyrir hönd**" kennitölu þess félags, sem er valið í "**Félag**"

#### Gildir til

Settu inn inn í svæðið "**Gildir ti**l" dagsetningu fyrir hve lengi starfsmaðurinn á að hafa aðgang að vefsíðunni, t.d. dagsetningingu 2 árum frá deginum í dag.

#### Vista form:

Eftir að búið er að fylla inn upplýsingar um Félag, Umboðshafa, Fyrir hönd og Gildir til er smellt á hnappinn Vista form.

# Dæmi um útfyllt form

## Umboð - Skúffan.is.

Umboð til að sýsla á Skúffan.is fyrir hönd lögaðila.

| Félag:              | Veldu lögaðila                                  |
|---------------------|-------------------------------------------------|
| Advania Ísland ehf. |                                                 |
| Umboðshafi          | 0101307789 Gervimaður útlönd                    |
| Fyrir hönd          | 5902697199 - Advan                              |
| Gildir til          | 31.08.2028 Kennitala þess sem<br>á að fá aðgang |
| Vista form          | Veldu hve lengi<br>umboðið á að gilda           |

Eftir að ýtt hefur verið á "Vista form" birtist mynd þar sem hægt er að fara yfir og staðfesta umboðsveitinguna

| Staðfesti                                              | ð umboð                                                             | ×         |
|--------------------------------------------------------|---------------------------------------------------------------------|-----------|
| Móttakandi: 0<br>Fyrir hönd: 59<br>Gildir til: 31.07.: | 101307789 Gervimaður útlönd<br>02697199 - Advania Ísland ef<br>2028 | d<br>hf.  |
|                                                        | Hætta við                                                           | Staðfesta |

Þegar ýtt er á staðfesta fer af stað vinnsla þar sem umboðið er smíðað og umboðsskjal innsiglað.

| r     | Umboð fyllt út       | × |
|-------|----------------------|---|
| ina a | Vinsamlegast hinkrið |   |

Þegar umboðið hefur verið smíðað birtist mynd sem staðfestir umboðið. Ef veita á fleiri einstaklingum umboð er smellt á "Veita annað umboð".

| Upplýsinga      | r um umboð                       |
|-----------------|----------------------------------|
| Umboðsveitandi: | 2804683399 : Sigurður Másson     |
| Umboð fyrir:    | 5902697199 : Advania Ísland ehf. |
| Umboðshafi:     | 0101307789 : Gervimaður útlönd   |
| Stofnað:        | 20.8.2024 20:57:46               |
| Umboð er tilb   | úið                              |
| Heim            | Veita annað umboð Sækja          |

### Innskráning á vef Advania Ísland ehf.

Notendur sem hafa fengið aðgang að skuffan.is hjá Advania Ísland ehf. geta skráð sig inn í vefinn með því að fara á vefslóðina: Advania Ísland ehf. og velja þar "Innskraning" á miðri forsíðunni.

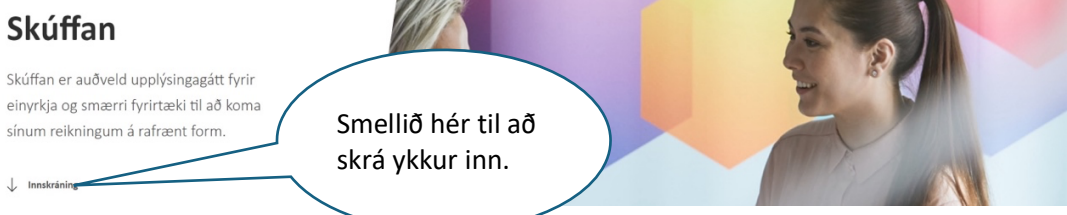

Þá er notandinn sendur á valmynd, þar sem hann auðkennir sig með rafrænum skilríkjum

| Þú ert að            |                                      | i <b>ng</b><br>krá þig á: |
|----------------------|--------------------------------------|---------------------------|
| Audker               | nni 🌑 Evrot                          | rust 🖌                    |
| Sími                 | Kort                                 | Арр                       |
| Vinsamlegast<br>en : | : hafið snjallko<br>smellt er á Inn: | rt í lesara áðu<br>skrá   |
|                      |                                      |                           |

Að auðkenningu lokinni er kannað hvort viðkomandi notandi hafi skráð umboð. Ef notandinn hefur engin skráð umboð, skráist viðkomandi einstaklingur inn á vefinn án umboða. Hafi viðkomandi notandi skráð umboð, þá birtist gluggi með lista yfir þau umboð sem notandinn hefur.Notandin merkir við línu þess fyrirtækis sem viðkomandi vill skrá sig inn í umboði fyrir. Að því loknu er smellt á "Áfram"

Ef valið er að skrá sig inn án umboðs, er notandinn skráður inn á eigin aðgangi (án umboðs) í stað þess að fara inn á aðgangi þess aðila sem viðkomandi er með umboð fyrir.

| 🔽 2028-07-31 Umboð - Skúffan.is 2804683399 |  |
|--------------------------------------------|--|
| Skrá inn án umboðs                         |  |

Og þá birtist vefur Advania Ísland ehf.